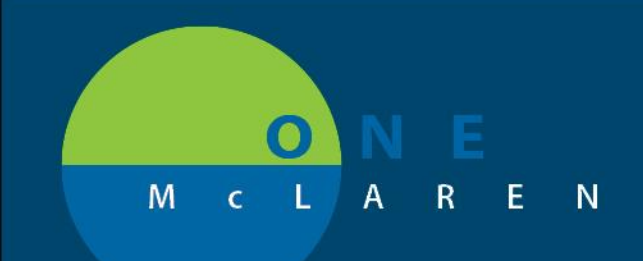

12/13/2018

### **HOW TO USE HARMONY – HDA ARCHIVES**

SUMMARY: Harmony – HDA Archives is an application used to retreive records from the HPF archives. You must be in the patients chart to locate charts from the HPF system.

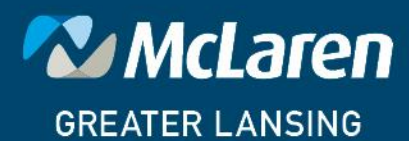

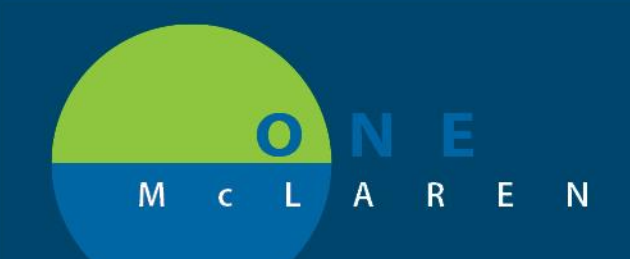

1. Log in to PowerChart and locate your patientFrom the Menu on the left side of the screen, select Harmony – HDA Archive

| Menu P                       | < 🔹 🛨 者 Ambulatory MA Summary       |               |  |  |  |  |
|------------------------------|-------------------------------------|---------------|--|--|--|--|
| Medication List 🛛 🕂 Add 🔷    | A 100%                              |               |  |  |  |  |
| Notes                        |                                     | Outpatient Su |  |  |  |  |
| Activities and Interventions |                                     | Outpatient Su |  |  |  |  |
| Diagnosis & Problems         | Chief Complaint                     | Chief Cor     |  |  |  |  |
| Allergies 🕂 Add              | Vital Signs 🌹                       | chief col     |  |  |  |  |
| Histories                    | Histories                           | Enter Chi     |  |  |  |  |
|                              | Problem List                        |               |  |  |  |  |
| Growth Chart                 | Allergies (0)                       |               |  |  |  |  |
| Patient Information          | Home Medications (0)                | Vital Sigr    |  |  |  |  |
| Documentation                | Labs                                |               |  |  |  |  |
| Form Browser                 | Diagnostics                         | BP            |  |  |  |  |
| Health Maintenance           | Pathology                           | mmHg          |  |  |  |  |
| Oncology                     | Microbiology                        | HR            |  |  |  |  |
| Since Last Visit             | Immunizations                       | Peripheral P  |  |  |  |  |
| Perioperative Doc            | Visits                              | bpm           |  |  |  |  |
| Reference                    | <ul> <li>Recommendations</li> </ul> | Temp<br>Deg C |  |  |  |  |
| Results Review               | Clinical Media                      | Respiratory   |  |  |  |  |
| Prenatal Summary 🗧           | Patient Education                   | br/min        |  |  |  |  |
| MAR Summary                  | Reminders                           | SpO2          |  |  |  |  |
| Flowsheet                    | Order Profile                       | Height/Leng   |  |  |  |  |
| Inpatient Summary            | New Order Entry                     | cm            |  |  |  |  |
| Nurse Workflow               | Meaningful Use                      | ka            |  |  |  |  |
| Demo                         | Goals and Interventions             | Weight Meas   |  |  |  |  |
| Relay Health SSO             | Component                           | kg            |  |  |  |  |
| Readmission Worklist         | Health Concerns                     | kg/m2         |  |  |  |  |
| Harmony - HDA Archive        | Documents                           |               |  |  |  |  |
| ePIE - Archive               |                                     |               |  |  |  |  |
| Intake and Output 🛛 🕂 Add    |                                     | Histories     |  |  |  |  |

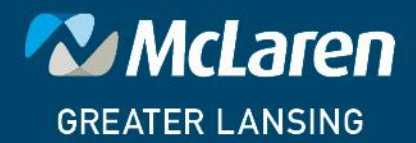

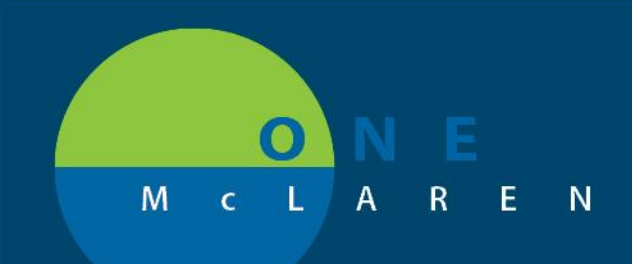

2. The Demographic Screen for the Patient will display. The encounters are displayed below the demographics.

| < > 🔸 者 Harmony -                | HDA Archive               |                |            |                  | [□] Full screen 🚔 Print  २१ 1 minutes ago |
|----------------------------------|---------------------------|----------------|------------|------------------|-------------------------------------------|
| A 100                            | % 🔸 😋 🛑 🟠                 |                |            |                  |                                           |
| ■ HEALTHDATA                     | ARCHIVER                  |                |            |                  | ANN JONES 😩 🔍 😃                           |
| CHOCOLATE B. TEST   F            | 02/14/1957   MRN: 1000303 | All Account(s) |            | HPF - Greater La | nsing 🗋 0 🔺 0 🗗 🖨 🖨 o 🎟 🗙                 |
| Accounts                         | Account Num               |                | Admit Date | Discharge Date   | Type/Service Code                         |
| Demographics (No<br>SSN)         | 1000001655                | 06/21/2012     |            | -                | OPD / RADPR                               |
| Demographics                     | 1000031793                | 07/11/2012     |            | 07/11/2012       | PAT / PSTG                                |
| Diagnoses                        | 1000065075                | 01/12/2014     | (          | 01/14/2014       | OBV / SDSG +                              |
| Procedures                       | 1000175243                | 02/15/2013     | (          | 02/17/2013       | SDS / EXTG                                |
| Physician                        | 1000435992                | 02/20/2014     | (          | 02/21/2014       | SDS / EXTP                                |
| Room and Bed                     | 1001347145                | 09/19/2016     | (          | 09/19/2016       | COUR / LABLO                              |
| Administrator View               |                           |                |            |                  |                                           |
| Medical Records View             |                           |                |            |                  |                                           |
| ROI All Documents<br>W/Addendums |                           |                |            |                  |                                           |
| ABN                              |                           |                |            |                  |                                           |
| Advance Directives               |                           |                |            |                  |                                           |
| Amendment Patient                |                           |                |            |                  |                                           |

3. Select the encounter by left-clicking the encounter number listed. The encounter specific details are displayed.

| < 🖂 🔹 👫 Harmony - H              | DA Archive                  |                      |       |                 |                      |                  | [0              | Full screen | Print    | <i>2</i> € 9 min | iutes ago |
|----------------------------------|-----------------------------|----------------------|-------|-----------------|----------------------|------------------|-----------------|-------------|----------|------------------|-----------|
| A 100%                           | - 🕒 🖨                       |                      |       |                 |                      |                  |                 |             |          |                  |           |
| ■ HEALTHDATA A                   | ARCHIVER                    |                      |       |                 |                      |                  |                 | ANN         | JONES (  | ¢ Q              | ወ         |
| CHOCOLATE B. TEST   F            | 02/14/1957   MRN: 1000303 [ | All Account(s)       | •     |                 |                      | HPF - Greater La | nsing 🗋 0       | A 0 🖸       | 88       |                  | ×         |
| Accounts                         | Account Nun                 | n                    |       | Admit Date      | Discharge D          | ate              |                 | Type/Serv   | ice Code |                  |           |
| Demographics (No<br>SSN)         | •<br>1000065075             | 01/12/               | 2014  |                 | 01/14/2014           |                  | •<br>OBV / SDSG |             |          |                  | •         |
| Demographics                     | More Infe                   |                      |       |                 |                      |                  |                 |             |          |                  |           |
| Diagnoses                        | Source                      | 1                    |       | Facility        | IRM                  | Clinic           |                 | CARDO       |          |                  |           |
| Procedures                       | Admit Date                  | 01/12/2014           |       | Admit Time      | 01:13:00 PM          | Age              |                 | 56          |          |                  |           |
| Dhysician                        | Discharged Date             | 01/14/2014           |       | Discharged Time | 01:13:00 PM          | CAMPUS           |                 | G           |          |                  |           |
| Thysician                        | Service                     | Same Day Surgery Gre | enlaw | Туре            | Observation          | Remark           |                 |             |          |                  |           |
| Room and Bed                     | Disposition                 |                      |       | Payor           | COMMERCIAL INSURANCE |                  |                 |             |          |                  |           |
| Administrator View               | Class                       | SELF                 |       | Charges         | 0.0                  | Balance          |                 | 0.0         |          |                  |           |
| Marked Decembric Manual          | Primary Plan                | SELF                 |       | Sec. Plan       |                      | Locked           |                 | N           |          |                  |           |
| Medical Records View             | Opt Out Requested           | N                    |       | Privacy         | N                    |                  |                 |             |          |                  |           |
| ROI All Documents<br>W/Addendums |                             |                      |       |                 |                      |                  |                 |             |          |                  |           |

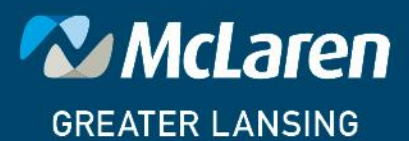

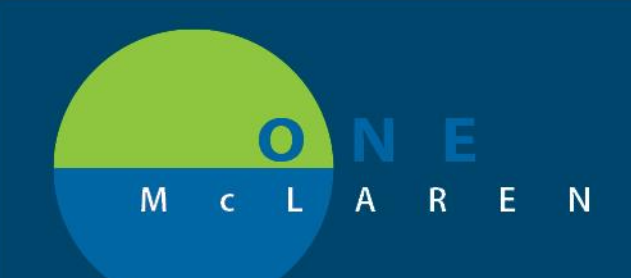

4. On the left of the screen, the document types are displayed. Select the document type to display.

| < 🖂 - 者 Harmony -                 | HDA Archive               |                          |            | (□) Full screen 👼 Print 🕹    | 14 minutes ag |
|-----------------------------------|---------------------------|--------------------------|------------|------------------------------|---------------|
| 🎢 🛄   📥 📄   🔍 🔍   1009            | % 🔹 Ġ 🌑 🟠                 |                          |            |                              |               |
| ■ HEALTHDATA                      | ARCHIVER                  |                          |            | ANN JONES 🔮                  | Q ()          |
| CHOCOLATE B. TEST   F             | 02/14/1957   MRN: 1000303 | All Account(s)           | HPF - Grea | ıter Lansing 🗋 0 🔺 0 🗗 🖨 🖨 🛊 | × ×           |
| Coung Summary                     |                           |                          |            |                              |               |
| Consents                          | Document Date ≫           | Document Type            | Subtitle   | Admit/Discharge Date Range   |               |
| Consultation P                    | 02/21/2014                | Emergency Room Facesheet |            | 2014-02-20 - 2014-02-21      |               |
| Consultations                     |                           |                          |            |                              |               |
| Critical Pathways                 |                           |                          |            |                              |               |
| DDS Request                       |                           |                          |            |                              |               |
| Death/Educ/Disch/Transfer<br>Data |                           |                          |            |                              |               |
| Diagnostic Testing                |                           |                          |            |                              |               |
| Dialysis                          |                           |                          |            |                              |               |
| Discharge Instructions<br>Pentax  |                           |                          |            |                              |               |
| Discharge Summary                 |                           |                          |            |                              |               |
| Discharge Summary P               |                           |                          |            |                              |               |
| EEG                               |                           |                          |            |                              |               |
| EKG                               |                           |                          |            |                              |               |
| Emergency Room<br>Facesheet       |                           |                          |            |                              |               |

5. Select the icon at the end of the row to display the document

| < 🖂 - 者 Harmony -                 | HDA Archive                     |                          |           | 🗇 Full screen 🖷 Print 🧔      | 14 minutes ago |
|-----------------------------------|---------------------------------|--------------------------|-----------|------------------------------|----------------|
| 🗚 🗎   📥 🖿   🔍 🔍   1009            | % 👻   🤤 🌑 🟠                     |                          |           |                              |                |
| ■ HEALTHDATA                      | ARCHIVER                        |                          |           | ANN JONES 🌘                  | Q U            |
| CHOCOLATE B. TEST   F             | 02/14/1957   MRN: 1000303 All A | Account(s) -             | HPF - Gre | ater Lansing 🗋 0 🔺 0 🗗 🖨 🖨 👁 | <b>x</b>       |
| Coung Summary                     |                                 |                          |           |                              |                |
| Consents                          | Document Date ≈                 | Document Type            | Subtitle  | Admit/Discharge Date Range   |                |
| Consultation P                    | 02/21/2014                      | Emergency Room Facesheet |           | 2014-02-20 - 2014-02-21      | E +            |
| Consultations                     |                                 |                          |           |                              |                |
| Critical Pathways                 |                                 |                          |           |                              |                |
| DDS Request                       |                                 |                          |           |                              |                |
| Death/Educ/Disch/Transfer<br>Data |                                 |                          |           |                              |                |
| Diagnostic Testing                |                                 |                          |           |                              |                |
| Dialysis                          |                                 |                          |           |                              |                |
| Discharge Instructions<br>Pentax  |                                 |                          |           |                              |                |
| Discharge Summary                 |                                 |                          |           |                              |                |
| Discharge Summary P               |                                 |                          |           |                              |                |
| EEG                               |                                 |                          |           |                              |                |
| EKG                               |                                 |                          |           |                              |                |
| Emergency Room<br>Facesheet       |                                 |                          |           |                              |                |

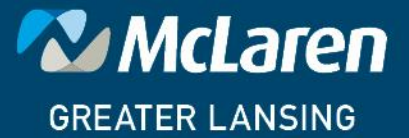

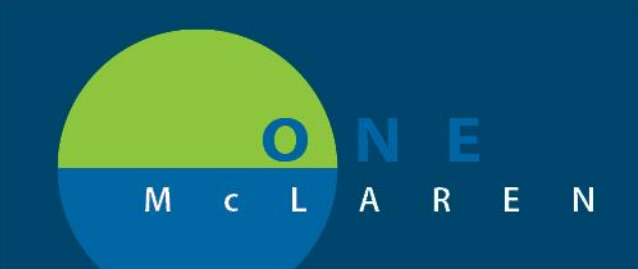

#### 6. The document opens in a new window.

| ~                      |                                                                                  |        |
|------------------------|----------------------------------------------------------------------------------|--------|
| (Carles) Attps://hda   | :laren.org/repor 🔎 🖛 🖨 🖒 🦉 Health Data Archiver 🛛 🗙 👘                            | ☆ 🅸    |
| File Edit View Favorit | Tools Help                                                                       |        |
|                        |                                                                                  | Î^     |
| McLaren HP             | Greater Lansing                                                                  |        |
| 401 W.Green            | wn Ave.                                                                          |        |
| Lansing, MI            | 910                                                                              |        |
|                        |                                                                                  | =      |
| CHOCOLAT               | B. TEST   F   02/14/1957                                                         |        |
| MRN: 10003             |                                                                                  |        |
| HPF - Greate           | Lansing Print Date & Time: 9/6/18 12:58 PM                                       |        |
|                        |                                                                                  |        |
|                        |                                                                                  |        |
|                        | MCLAREN GREATER LANSING LIVE                                                     |        |
|                        | Patient Profile report                                                           |        |
|                        | atient Name: TEST, CHOCOLATE B.                                                  |        |
|                        | fisit ID: 1000435992 MR Number: 1000303 DOB: 02/14/1957                          |        |
|                        | Admit: 02/20/2014 Location: UNKNOWN_LOCATION UNKNOWN_ROOM UNKNOWN_BED            |        |
|                        | Demographics                                                                     |        |
|                        | rimary Address Phone Numbers                                                     |        |
|                        | 4 SWEET LN Mobile or Cellular Telephone (989)671-1414<br>EDSUEY DA 19246 Number; |        |
|                        | ountry: USA                                                                      |        |
|                        |                                                                                  |        |
|                        | ontacts                                                                          |        |
|                        | Next Emergency                                                                   | $\sim$ |
|                        | arrie                                                                            | -      |

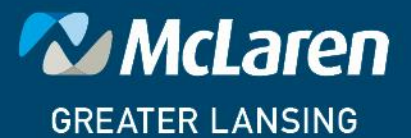

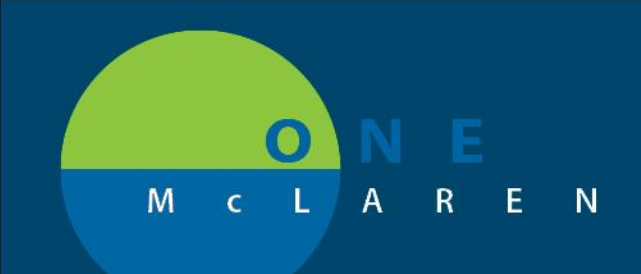

### HARMONY – LOCATE RECORDS WITH NO RESULTS FOUND

SUMMARY: At times, Harmony may display No Results Found. Follow the instructions below to locate the archived HPF accounts.

1. In PowerChart, select the patient

| r<br>s<br>ntact>       | DOB:06/01/18<br>Dose Wt: <no available="" data=""><br/>HealtheLife: No</no> |                                  |
|------------------------|-----------------------------------------------------------------------------|----------------------------------|
| < > ᠇ 者 Doci           | umentation                                                                  |                                  |
| ♣ Add マ 🖩 Submit /     | Forward Provider Letter   Modify                                            | <b>h</b>   <b>4 +</b>   <b>1</b> |
| Display : All          | ▼                                                                           |                                  |
| Service Date/Ti V      | Subject                                                                     | Type                             |
| 11/8/2018 16:22:25 EST | Ambulatory Patient Education                                                | Ambulatory Pa                    |
| 11/8/2018 16:20:13 EST | Ambulatory Patient Education                                                | Ambulatory Pa                    |
| 11/8/2018 16:17:52 EST | Ambulatory Patient Education                                                | Ambulatory Pa                    |
| 11/8/2018 16:17:38 EST | Ambulatory Patient Education                                                | Ambulatory Pa                    |
| 11/8/2018 16:08:54 EST | Ambulatory Patient Education                                                | Ambulatory Pa                    |
| 10/1/2018 13:53:17 E   | Dawn Testing CHART Reminder                                                 | Reminders                        |
| 7/11/2018 10:42:00 E   | Chart Change/Post DC Status Correction Form                                 | Chart Change/                    |
| 7/10/2018 15:11:00 E   | Acuity Form Amb                                                             | MMG Acuity-T                     |
| 7/2/2018 15:32:00 EDT  | Ambulatory Comprehensive Intake Amb                                         | Ambulatory Co                    |
| 6/26/2018 13:10:00 E   | Provider Letter                                                             | Transition of C                  |
| 6/26/2018 13:03:00 E   | Provider Letter                                                             | Provider Letter                  |
| 6/26/2018 11:33:32 E   | test                                                                        | Phone Msg                        |
| 6/19/2018 08:38:00 E   | Vital Signs & Allergies Check - AMB                                         | Vital Signs Che                  |
| 6/14/2018 23:59:59 E   | Coding Summary                                                              | Coding Summa                     |
| 6/11/2018 14:31:00 E   | Ambulatory Comprehensive Intake Amb                                         | Ambulatory Co                    |
| 6/11/2018 14-28-00 F   | Ambulatory Comprehensive Intake Amb                                         | Ambulatory Co                    |

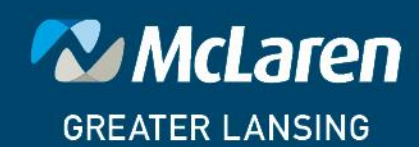

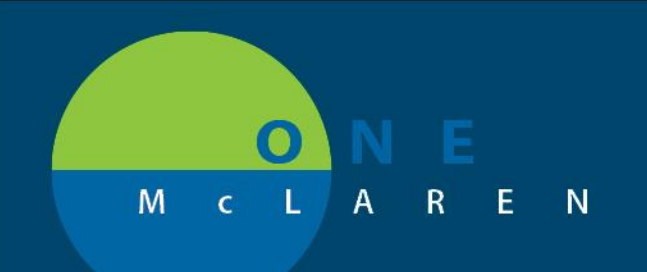

### 2. Select Harmony HAD link on left side of screen

| MAR Summary             |       | 6/11/2018 14:3 | 1:00 E Ar | -<br>mbulatory Cor | ,<br>nprehensive I | ntake Amb | Ambulatory Co |
|-------------------------|-------|----------------|-----------|--------------------|--------------------|-----------|---------------|
| Flowsheet               |       | 6/11/2018 14:2 | 8:00 E Ar | mbulatory Cor      | mprehensive I      | ntake Amb | Ambulatory Co |
| npatient Summary        | E     |                |           |                    |                    |           |               |
| Nurse Workflow          |       |                |           |                    |                    |           |               |
| Demo                    |       |                |           |                    |                    |           |               |
| Relay Health SSO        |       |                |           |                    |                    |           |               |
| Readmission Worklist    |       |                |           |                    |                    |           |               |
| Case Management         |       |                |           |                    |                    |           |               |
| Intake and Output       | 🕂 Add |                |           |                    |                    |           |               |
| Perioperative Summary   |       |                |           |                    |                    |           |               |
| ePIE - Archive          |       |                |           |                    |                    |           |               |
| Harmony - HDA Archive   |       |                |           |                    |                    |           |               |
| Flowsheet               |       |                |           |                    |                    |           |               |
| Infusion Billing Report |       | •              |           |                    |                    |           | 4             |
| Outside Records         | -     | << Previous    | Next>>    |                    |                    |           |               |

### 3. Harmony displays No Results Found. Search with other criteria.

| < > -  ♠ н | armony - HDA Arch | ive   |           |                        |                    |            |                |               | [0] Full screen | <b>■</b> Print | € 0 minutes ago |
|------------|-------------------|-------|-----------|------------------------|--------------------|------------|----------------|---------------|-----------------|----------------|-----------------|
|            | ج   100% -   (    | 3 🖷 🗳 |           |                        |                    |            |                |               |                 |                |                 |
| ■ HEALTH   | IDATA ARCH        | IVER  |           |                        |                    |            |                |               |                 | ¢              | <b>⊖ Q ଓ</b>    |
| MRN        | EPI               |       | Account # |                        | Last Name          | First Name | Middle Initial | Date of Birth | SSN             | Da             | ta Source Name  |
|            |                   |       |           |                        |                    |            |                | Date Filter 모 |                 |                | II Sources 🔽    |
|            |                   |       |           |                        |                    |            |                |               |                 |                |                 |
|            |                   | _     |           |                        |                    |            |                |               |                 |                |                 |
|            |                   |       |           | Q No results found. Se | arch with other cr | iteria.    |                |               |                 |                |                 |

#### 4. Enter as much information as possible in the fields.

| ≺> -  А н | armony - HDA Arch | ive       |           |            |                |               | 🗇 Full screen 🛛 👼 | Print 🛛 🍣 8 minutes ago  |
|-----------|-------------------|-----------|-----------|------------|----------------|---------------|-------------------|--------------------------|
| #1        | 🔍   100% 🔹 -   (  | © ● ☆     |           |            |                |               |                   |                          |
| ■ HEALTH  | IDATA ARCH        | IVER      | 1         | 1          |                | 1             |                   | 6 A Q O                  |
| MRN       | EPI               | Account # | Last Name | First Name | Middle Initial | Date of Birth | SSN               | Data Source Name         |
|           |                   |           | test      | chocolate  |                | Date Filter 🗹 |                   | All Sources 🔽            |
| 1000303   |                   | ∀ 6 of 6  | TEST      | CHOCOLATE  | В              | 02/14/1957    | ######722         | HPF - Greater<br>Lansing |

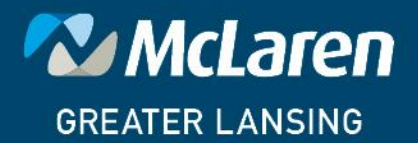

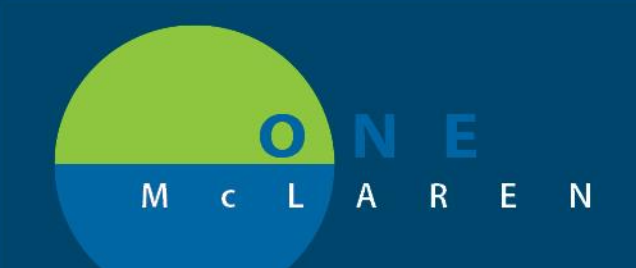

5. Harmony will automatically find a match to the criteria and display the results below the search area. Display the previous encounters by selecting the drop down arrows.

| MRN     | EPI | Account # | Last Name | First Name |
|---------|-----|-----------|-----------|------------|
|         |     |           | test      | chocolate  |
| 1000303 |     |           | TEST      | CHOCOLATE  |

### 6. Previous encounters are displayed.

| MRN     | EPI |            | A            | Last Name      | First Name   | N    |           |   |
|---------|-----|------------|--------------|----------------|--------------|------|-----------|---|
|         |     | (          |              |                |              | test | chocolate |   |
| 1000303 |     | A 6 of 6   |              |                | 1            | TEST | CHOCOLATE | В |
|         |     | Account #  | Admit Date 🛧 | Discharge Date | Туре         |      |           |   |
|         |     | 1000001655 | 06/21/2012   | 06/21/2012     | OPD / RADPR  |      |           |   |
|         |     | 1000031793 | 07/11/2012   | 07/11/2012     | PAT / PSTG   |      |           |   |
|         |     | 1000175243 | 02/15/2013   | 02/17/2013     | SDS / EXTG   |      |           |   |
|         |     | 1000065075 | 01/12/2014   | 01/14/2014     | OBV / SDSG   |      |           |   |
|         |     | 1000435992 | 02/20/2014   | 02/21/2014     | SDS / EXTP   |      |           |   |
|         |     | 1001347145 | 09/19/2016   | 09/19/2016     | COUR / LABLO |      |           |   |

### 7. Display the encounter by clicking on the row.

### ■ HEALTHDATA ARCHIVER

| CHOCOLATE B. TEST   F   02/14/1957   MRN: 1000303 1000175243 🔹 × HPF - Greater Lansing 🗋 0 🛕 0 |             |            |                |            |
|------------------------------------------------------------------------------------------------|-------------|------------|----------------|------------|
| Accounts                                                                                       | Account Num | Admit Date | Discharge Date | Туре       |
| Demographics (No<br>SSN)                                                                       | •           | •          | •<br>•         | •          |
|                                                                                                | 1000175243  | 02/15/2013 | 02/17/2013     | SDS / EXTG |
| Demographics                                                                                   |             |            |                |            |

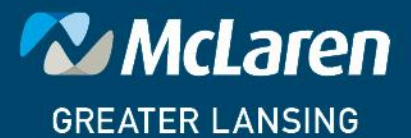